## **Course Evaluations – Faculty Access**

- 1. Log into myCommNet.
- 2. Click the **Banner Self-Service** link in the upper right corner of the screen.

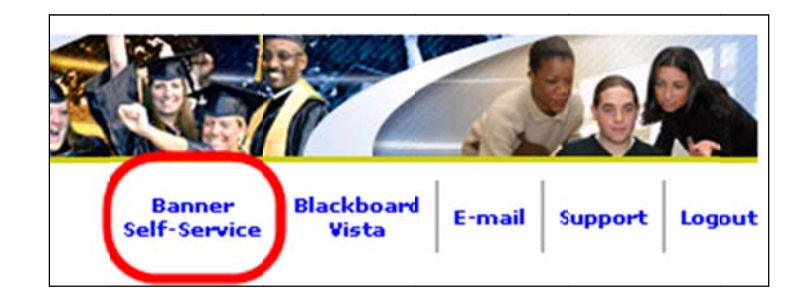

3. Click on the appropriate <u>College</u> Name. (*necessary only if you have more than once college choice listed*)

| Asnuntuck Community College        |  |
|------------------------------------|--|
| Capital Community College          |  |
| Manchester Community College       |  |
| Naugatuck Valley Community College |  |

- 4. Click on the **Faculty Services** tab.
- 5. Click on Faculty Detail Schedule.

| Main Menu Faculty Services Personal Information                                 | College Selection |
|---------------------------------------------------------------------------------|-------------------|
| Search Go                                                                       |                   |
| Faculty Services                                                                |                   |
| Term Selection<br>CRN Selection                                                 |                   |
| Faculty Detail Schedule<br>Use this link to access your course evaluation data. |                   |
| Faculty Schedule by Day and Time<br>Detail Class List                           |                   |

| Main<br>Menu | Account<br>Summary | Faculty<br>Services | Financial<br>Aid | Personal<br>Information |
|--------------|--------------------|---------------------|------------------|-------------------------|
| Search       | Torm               | Go                  |                  |                         |
| Select       | . Term             |                     |                  |                         |
| Selec        | t the Term for pr  | ocessing then pre   | ess the Submit " | Term button.<br>1g 2010 |
| Select a     | Term: Spring 20    | 010                 |                  | -                       |
| Submit       |                    |                     |                  |                         |

6. Select the correct **Term** from the drop down box.

7. Click on **Course Evaluation Report.** 

| Faculty Detail Schedule                       |                                                         |
|-----------------------------------------------|---------------------------------------------------------|
| Welcome to the Faculty Detail Schedule displa | y. Listed below is your schedule for the selected term. |
| PRINCIPLES OF FINANCIAL ACCTG - 1367          | - ACC* H113 - 01                                        |
| Course Evaluations:                           | Course Evaluation Report                                |
| Status:                                       | Active                                                  |
| Available for Registration:                   | Oct 29, 2010 - Jan 27, 2011                             |
| College:                                      | Naugatuck Valley CC (7708)                              |
| Department:                                   | Business                                                |
| Part of Term:                                 | 1                                                       |
| Course Credits:                               | 3.000                                                   |
| Course Levels:                                | NVCC Credit                                             |
| Campus:                                       | Main Student Body (CR & NonCR)                          |
| Override:                                     | No                                                      |
| Syllabus:                                     | Add                                                     |
| Rosters:                                      | Classlist                                               |
| Office Hours:                                 | Add                                                     |

8. When faculty click on the Course Evaluation Report link, all course sections for the term will appear. This is the Course Summary output. To see the detail results by section, click on the <u>numeric value</u> in the <u>Evaluations Taken</u> column.

|                                     | Course               | Т | erm     |                                                                                                    | Department                | Division | Pro                | fessor ID            |                            |  |
|-------------------------------------|----------------------|---|---------|----------------------------------------------------------------------------------------------------|---------------------------|----------|--------------------|----------------------|----------------------------|--|
|                                     | %                    |   | Naugatu | k Valley - Spring 2010 📃 💌                                                                              |                           |          |                    |                      | 1                          |  |
|                                     | Sort By              | 1 | Sort B  | y 2 Output                                                                                              |                           | Record   | ds 🗆               | Excel                |                            |  |
|                                     |                      |   | -       | <ul> <li>Course S</li> </ul>                                                                            | Summary                   | ▼ 500    | - 5                | Search               |                            |  |
|                                     |                      |   |         |                                                                                                    |                           |          |                    |                      |                            |  |
| 110108 08                           | 0014                 |   |         | INTRODUCTION TO COMMUNICAT                                                                              | TION                      |          | 10                 | 26                   | 38.5                       |  |
| 110108 08<br>110108 08              | 0014<br>0014         |   |         | INTRODUCTION TO COMMUNICAT<br>PARAGRAPH AND BEYOND                                                      | TION                      |          | <u>10</u><br>1     | 26<br>11             | 38.5<br>9.1                |  |
| 110108 08<br>110108 08<br>110108 08 | 0014<br>0014<br>0014 |   |         | INTRODUCTION TO COMMUNCA<br>PARAGRAPH AND BEYOND<br>INTRODUCTION TO COMMUNCA                            |                           | Total:   | 10<br>1<br>8<br>19 | 26<br>11<br>28<br>65 | 38.5<br>9.1<br>28.6<br>29% |  |
| 110108 08<br>110108 08<br>110108 08 | 0014<br>0014<br>0014 |   |         | INTRODUCTION TO COMMUNICA<br>PARAGRAPH AND BEYOND<br>INTRODUCTION TO COMMUNICA<br>Records: 3 Time: 0.13 | TION<br>TION<br>3 Seconds | Total:   | 10<br>1<br>8<br>19 | 26<br>11<br>28<br>65 | 38.5<br>9.1<br>28.6<br>29% |  |

This is an example of the **Detail output** for <u>one</u> course section:

|        |          | Course                 | Т           | ferm    |                      | D            | epartment    | Divisi   | on        | Professor                  | D              |                   |                               |      |   |
|--------|----------|------------------------|-------------|---------|----------------------|--------------|--------------|----------|-----------|----------------------------|----------------|-------------------|-------------------------------|------|---|
|        |          |                        |             | Naugatu | ck Valley- Spring 20 | 10 💌         | /            |          |           |                            |                |                   |                               |      |   |
|        |          | Sort By 1              |             | Sort B  | ly 2 (               | Dutput       |              | Rec      | ords      | Excel                      |                |                   |                               |      |   |
|        |          |                        |             | •       | •                    | Detail       |              | - 500    | •         | Search                     |                |                   |                               |      |   |
|        | Term     | Division Department    | Course ID   | Course  | Descriptio           | on           | Profe        | ssor     | Evaluatio | ns Tot                     | al<br>ment Co  | % R               | eporting                      |      |   |
| 1      | 110108   | 08 0014                |             |         | INTRODUCTION TO CO   | MMUNICATIO   | ON           |          | Taken     | 8                          | 28             | 28.6              | haddieu                       |      |   |
|        |          |                        |             |         |                      |              |              | Tota     | :         | 8                          | 28             | 29%               |                               |      |   |
| - 1    |          |                        |             |         | Records: 1           | Time: 0.03 S | Seconds      |          |           |                            |                |                   |                               |      |   |
|        |          |                        |             |         |                      |              |              |          |           |                            |                |                   |                               |      |   |
| sroo   | m Ev     | aluation               |             |         |                      |              | Total Strong | ly Agree | (%) Agree | (%) Disag                  | ree(%)         | Strongly I        | Disagree(%                    | ) Av | g |
|        |          |                        |             |         |                      |              |              |          |           |                            |                |                   |                               |      |   |
|        |          |                        |             | Desc    | ription              |              |              |          | Tot       | Strongi<br>Agree<br>al (%) | y Agree<br>(%) | e Disagree<br>(%) | e Strongly<br>Disagree<br>(%) | Avg  |   |
| preser | nts obj  | ectives clearly        |             |         |                      |              |              |          |           |                            |                |                   |                               |      |   |
| condu  | icts org | anized dass            |             |         |                      |              |              |          |           |                            |                |                   |                               |      |   |
| encou  | rages    | thinking of subject    |             |         |                      |              |              |          |           |                            |                |                   |                               |      |   |
| encou  | rages    | participation, discuss | ion and que | stions  |                      |              |              |          |           |                            |                |                   |                               |      |   |
| encou  |          |                        |             |         |                      |              |              |          |           |                            |                |                   |                               |      |   |

9. To see a <u>summary of results for all sections</u>, change the output to <u>Detail</u> as shown below and click on the Search button. Make sure that the **Course** field contains a %. The output will display all responses to the **Classroom Evaluation** section as well as the **Additional Comments** section.

| Course       Professor name to see all Cours       Output       Records       Excel         Click on the Professor name to see all Cours       Department Summary       Sort.       for that particular Course.         Click on the number under "Evaluations Take Professor Summary       Sort.       for that particular Course.                                                                                                    |                              | Term                                                            | Department                                                                  | Division                | Professor ID |  |
|----------------------------------------------------------------------------------------------------|------------------------------|-----------------------------------------------------------------|-----------------------------------------------------------------------------|-------------------------|--------------|--|
| Sort By 1 Sort By 2 Output Recoids Excel<br>Course Summary 500 Search<br>Term Summary<br>Division Summary<br>Click on the Professor name to see all Cours<br>Click on the number under "Evaluations Take Professor Summary<br>Click on the number under "Evaluations Take Professor Summary<br>Click on | 96                           | Naugatuck Valley - Spring 2                                     | 010 V                                                                       | 08                      |              |  |
| Click on the Professor name to see all Cours Term Summary<br>Click on the number under "Evaluations Take professor summary<br>Click on the number under "Evaluations Take Summary<br>Click on the number under "Evaluations Take Summary<br>Click on the number under "Evaluations Take Summary<br>For the Summary Sor.<br>for that particular Course.                                                                                                    | Sort By 1                    | Sort By 2                                                       | Output                                                                      | Records                 | Excel        |  |
| Click on the Professor name to see all Cours<br>Click on the number under "Evaluations Take Professor Summary<br>Click on the number under "Evaluations Take Professor Summary<br>for that particular Course.                                                                                                    |                              | •                                                               | Course Summary                                                              | 500 -                   | Search       |  |
|                                                                                                    | Click on the<br>Click on the | Professor name to see all Cour<br>number under "Evaluations Tak | Term Summary<br>Division Summary<br>Department Summary<br>Professor Summary | sor.<br>for that partic | ular Course. |  |

This is an example of the **Detail output** for <u>all sections</u>:

| alley - Spring 2010  Cutput Output Detail to see all Ccurses for that pr valuations Taken" to see det Description RODUCTION TO COMMUNICATIO RODUCTION TO COMMUNICATIO RECORDS: 3 TIME: 0.04 Se to to to to to to to to to to to to to | 08<br>Re<br>50<br>articular Professor<br>tail information for<br>Professor<br>N<br>N<br>To<br>econds<br>Total Strongly Agree | cords                                                                                                    | Excel<br>Search<br>Course.<br>Total<br>Enrollment<br>28<br>65<br>Disagree(%<br>Solutions)<br>40<br>(%) | Complete<br>38.5<br>9.1<br>28.6<br>29%<br>) Strongly<br>ee Disagre<br>(%)                                                     | Reporting<br>Disabled<br>Disagree( <sup>5</sup><br>Pisagree<br>( <sup>5</sup> ) | A (1     |
|----------------------------------------------------------------------------------------------------|----------------------------------------------------------------------------------------------------|----------------------------------------------------------------------------------------------------|----------------------------------------------------------------------------------------------------|----------------------------------------------------------------------------------------------------|---------------------------------------------------------------------------------|----------|
| Output Detail Detail to see all Ccurses for that pr valuations Taken" to see det Description RODUCTION TO COMMUNICATIO RODUCTION TO COMMUNICATIO Records: 3 Time: 0.04 Se to to to to to to to to to to to to to                      | Re<br>sticular Professor<br>Professor<br>N<br>N<br>To<br>econds<br>otal Strongly Agree                                       | cords                                                                                                    | Excel<br>Search<br>Course.<br>Total<br>Enrollment<br>28<br>65<br>Disagree(%<br>Sigree                  | %<br>Complete<br>38.5<br>9.1<br>28.6<br>29%<br>) Strongly<br>ee Disagre<br>(%)                                                | Reporting<br>Disabled<br>Disagree(%<br>es Strongly<br>Disagree<br>(%)           | .) 4     |
| Detail     Detail     Detail     to see all Ccurses for that pp valuations Taken" to see det     Description     RODUCTION TO COMMUNICATIO     Records: 3 Time: 0.04 Se     T     ton                                                 | To<br>articular Professor<br>tail information for<br>Professor<br>N<br>N<br>To<br>econds<br>tail Strongly Agree              | that particular<br>that particular<br>Evaluations<br>Taken<br>10<br>1<br>1<br>tal: 19<br>ce(%) Agree(%)<br>S<br>Total (1<br>19<br>19<br>19<br>19<br>19                   | Disagree (%)<br>Search<br>Total<br>Enrollment<br>28<br>65<br>Disagree (%)<br>%)                        | *6<br>Complete<br>38.5<br>9.1<br>29%<br>29%<br>) Strongly<br>ee Disagre<br>(%)                                                | Reporting<br>Disabled<br>Disagree(%<br>es Strongly<br>Disagree<br>(%)           | ·) A     |
| to see all Courses for that pay<br>valuations Taken" to see def<br>Description<br>RODUCTION TO COMMUNICATIO<br>RODUCTION TO COMMUNICATIO<br>Records: 3 Time: 0.04 Set<br>T                                                            | Professor N N To econds total Strongly Agree                                                                                 | tal: 19                                                                                                    | Course.<br>Total<br>Enrollment<br>26<br>11<br>28<br>65<br>Disagree (%<br>is)                           | *5<br>Complete<br>38.5<br>9.1<br>28.6<br>29%<br>•) Strongly<br>•) Strongly<br>•• Disagre<br>(%)                               | Reporting<br>Disabled<br>Disagree(%<br>es Strongly<br>Disagree<br>(%)           | .) 4     |
| to see all Courses for that pay<br>valuations Taken" to see det<br>Description<br>RODUCTION TO COMMUNICATIO<br>RODUCTION TO COMMUNICATIO<br>Records: 3 Time: 0.04 Se<br>T                                                             | articular Professor<br>tail information for<br>Professor<br>N<br>N<br>To<br>econds                                           | that particular<br>that particular<br>Taken<br>1<br>1<br>1<br>1<br>1<br>2<br>2<br>2<br>2<br>3<br>3<br>3<br>5<br>5<br>5<br>5<br>5<br>5<br>5<br>5<br>5<br>5<br>5<br>5<br>5 | Course.<br>Total<br>Enrollment<br>28<br>65<br>Disagree(%<br>trongly Agn<br>system<br>%)                | %           Complete           38.5           9.1           28.6           29%           ) Strongly           ee Disagree (%) | Reporting<br>Disabled<br>Disagree(%                                             | .) A     |
| Description<br>RODUCTION TO COMMUNICATIO<br>RODUCTION TO COMMUNICATIO<br>RECORDS: 3 Time: 0.04 Se<br>Records: 3 Time: 0.04 Se<br>T                                                                                                    | Professor<br>N<br>N<br>cotal Strongly Agree                                                                                  | Evaluations<br>Taken<br>10<br>1<br>1<br>2<br>4<br>19<br>4<br>5<br>7<br>7<br>10<br>19<br>18<br>19<br>18<br>19                                                             | Total<br>Enrollment<br>26<br>11<br>28<br>65<br>Disagree(%<br>trongly Agric<br>%)                       | %<br>Complete<br>38.5<br>9.1<br>28.6<br>29%<br>) Strongly<br>ee Disagre                                                       | Disabled<br>Disabled<br>Disagree(%<br>Disagree<br>(%)                           | 6) A     |
| RODUCTION TO COMMUNICATIO<br>LAGRAPH AND BEYOND<br>RODUCTION TO COMMUNICATIO<br>Records: 3 Time: 0.04 Set<br>T                                                                                                    | N To<br>econds<br>otal Strongly Agre                                                                                         | 10<br>1<br>1<br>8<br>18<br>19<br>19<br>5<br>7<br>7<br>7<br>19<br>19<br>19<br>19                                                                                          | 26<br>11<br>28<br>65<br>Disagree(%<br>trongly Agr<br>(%)                                               | 38.5<br>9.1<br>28.6<br>29%<br>) Strongly<br>ee Disagre<br>(%)                                                                 | Disagree(%<br>ee Strongly<br>Disagree<br>(%)                                    | 6) A     |
| LAGRAPH AND BEYOND<br>RODUCTION TO COMMUNICATIO<br>Records: 3 Time: 0.04 Se<br>T                                                                                                    | N To<br>econds<br>otal Strongly Agre                                                                                         | 1<br>8<br>19<br>20(%) Agree(%)<br>5<br>7<br>7<br>10<br>10<br>19<br>19                                                                                                    | 11<br>28<br>65<br>Disagree(%<br>strongly Agro<br>gree (%)                                              | 9.1<br>28.6<br>29%<br>) Strongly<br>ee Disagre<br>(%)                                                                         | Disagree(%<br>ee Strongly<br>Disagree<br>(%)                                    | 6) A     |
| Records: 3 Time: 0.04 Se                                                                                                    | N To<br>econds<br>fotal Strongly Agre<br>19                                                                                  | 3<br>tal: 19<br>ce(%) Agree(%)<br>Xotal (1<br>19<br>18<br>18<br>19                                                                                                    | 28<br>65<br>Disagree(%<br>trongly Agr<br>gree (%)                                                      | 28.6<br>29%<br>) Strongly<br>ee Disagre<br>(%)                                                                                | Disagree(%<br>e Strongly<br>Disagree<br>(%)                                     | 6) A     |
| Records: 3 Time: 0.04 Se                                                                                                    | To<br>econds<br>otal Strongly Agre<br>19                                                                                     | tal: 19<br>ce(%) Agree(%)<br>A<br>Total (1<br>19<br>18<br>19                                                                                                    | 65<br>Disagree(%<br>Strongly Agr<br>Sgree (%)                                                          | 29%<br>) Strongly<br>ee Disagre<br>(%)                                                                                        | Disagree(%<br>ee Strongly<br>Disagree<br>(%)                                    | •) 4     |
| Ion                                                                                                    | otal Strongly Agre                                                                                                    | ce(%) Agree(%)<br>A<br>Total ('<br>19<br>18<br>19                                                                                                    | Disagree(%<br>trongly Agr<br>gree (%)                                                                  | ee Disagre<br>(%)                                                                                                    | Disagree(%<br>e Strongly<br>Disagree<br>(%)                                     | 6) A     |
| Ion                                                                                                    | otal Strongly Agre<br>19                                                                                                    | ce(%) Agree(%)<br>A<br>Total (*<br>19<br>18<br>19                                                                                                    | Disagree(%<br>trongly Agr<br>gree (%)<br>%)                                                            | ) Strongly<br>ee Disagre<br>(%)                                                                                               | Disagree(%<br>e Strongly<br>Disagree<br>(%)                                     | •) 4     |
| on                                                                                                    |                                                                                                    | S<br>A<br>Total ('<br>19<br>18<br>19                                                                                                    | trongly Agr<br>gree (%)<br>%)                                                                          | ee Disagre<br>(%)                                                                                                    | e Strongly<br>Disagree<br>(%)                                                   |          |
| on                                                                                                    |                                                                                                    | Total (*<br>19<br>18<br>19                                                                                                    | igree (%)<br>%)                                                                                        | (%)                                                                                                    | (%)                                                                             |          |
|                                                                                                    |                                                                                                    | 19<br>18<br>19                                                                                                    |                                                                                                    |                                                                                                    |                                                                                 | A        |
|                                                                                                    |                                                                                                    | 18<br>19                                                                                                    |                                                                                                    |                                                                                                    |                                                                                 | -        |
|                                                                                                    |                                                                                                    | 19                                                                                                    |                                                                                                    |                                                                                                    |                                                                                 |          |
|                                                                                                    |                                                                                                    |                                                                                                    |                                                                                                    |                                                                                                    |                                                                                 |          |
|                                                                                                    |                                                                                                    | 19                                                                                                    |                                                                                                    |                                                                                                    |                                                                                 |          |
|                                                                                                    |                                                                                                    | 10                                                                                                    |                                                                                                    |                                                                                                    |                                                                                 |          |
|                                                                                                    |                                                                                                    | 19                                                                                                    |                                                                                                    |                                                                                                    |                                                                                 |          |
|                                                                                                    |                                                                                                    | 19                                                                                                    |                                                                                                    |                                                                                                    |                                                                                 |          |
|                                                                                                    |                                                                                                    | 19                                                                                                    |                                                                                                    |                                                                                                    |                                                                                 |          |
|                                                                                                    |                                                                                                    | 19                                                                                                    |                                                                                                    |                                                                                                    |                                                                                 |          |
|                                                                                                    |                                                                                                    | 19                                                                                                    |                                                                                                    |                                                                                                    |                                                                                 |          |
|                                                                                                    |                                                                                                    | 19                                                                                                    |                                                                                                    |                                                                                                    |                                                                                 |          |
|                                                                                                    |                                                                                                    | 19                                                                                                    |                                                                                                    |                                                                                                    |                                                                                 |          |
|                                                                                                    |                                                                                                    | 19                                                                                                    |                                                                                                    |                                                                                                    |                                                                                 |          |
|                                                                                                    |                                                                                                    | 19                                                                                                    |                                                                                                    |                                                                                                    |                                                                                 |          |
|                                                                                                    |                                                                                                    | 19                                                                                                    |                                                                                                    |                                                                                                    |                                                                                 |          |
|                                                                                                    |                                                                                                    |                                                                                                    |                                                                                                    |                                                                                                    |                                                                                 |          |
| tion                                                                                                    |                                                                                                    |                                                                                                    |                                                                                                    |                                                                                                    |                                                                                 |          |
| ti                                                                                                    | Ion                                                                                                    | lon                                                                                                    | IS<br>ION                                                                                              | 19<br>19                                                                                                    | I9<br>19                                                                        | 19<br>19 |

10. Faculty can also access results for additional terms from this screen, by clicking on the drop down list of terms. Please make sure that a % exists in the Course field. Once the correct values are in the fields, click on the **Search** button to access the results.

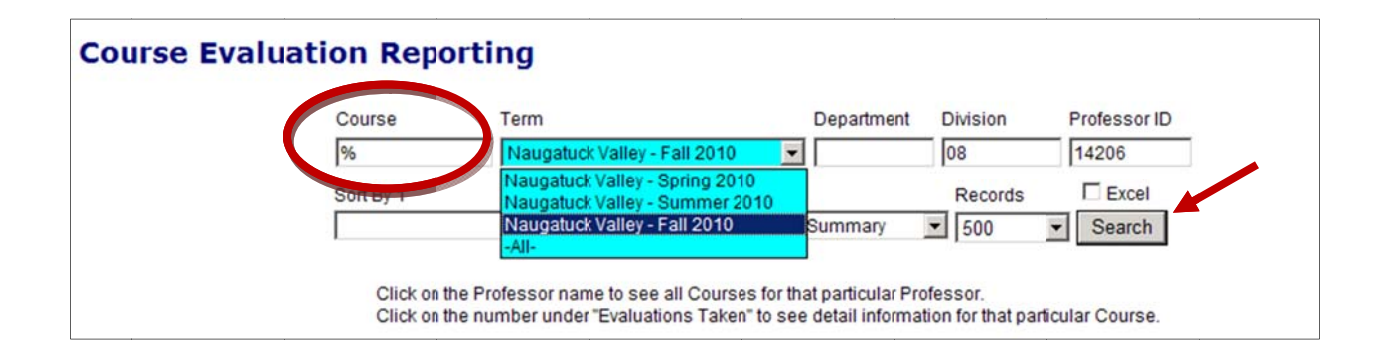

11. During the timeframe when course evaluations are available to students, faculty will only see the **number of evaluations taken** for a course section. The actual results for the course section will not be available until a later date which will be communicated through the Academic Dean's office.

|                                    |                                              | Course                                       | т                                           | erm                                                                                    | D                                                                                                    | epartment                                    | Division                     | n F                                 | Professor ID                                     |                                        |                                 |
|------------------------------------|----------------------------------------------|----------------------------------------------|---------------------------------------------|----------------------------------------------------------------------------------------|----------------------------------------------------------------------------------------------------|----------------------------------------------|------------------------------|-------------------------------------|--------------------------------------------------|----------------------------------------|---------------------------------|
|                                    |                                              | %                                            |                                             | Naugatuck Valley - Fa                                                                  | all 2010 💌                                                                                                    |                                              | 08                           |                                     |                                                  |                                        |                                 |
|                                    |                                              | Sort By 1                                    |                                             | Sort By 2                                                                              | Output                                                                                                    |                                              | Reco                         | rds                                 | Excel                                            |                                        |                                 |
|                                    |                                              |                                              |                                             | -                                                                                      | <ul> <li>Course Su</li> </ul>                                                                                        | immary                                       | - 500                        | -                                   | Search                                           |                                        |                                 |
|                                    |                                              | Clic                                         | k on the Profe<br>k on the num              | essor name to see al<br>ber under "Evaluation                                          | II Courses for that p<br>ns Taken" to see de                                                                         | particular Prot<br>etail informati           | lessor.<br>Ion for the       | at particul                         | ar Course                                        |                                        |                                 |
| Term                               | Division (                                   | Click<br>Click<br>Department                 | k on the Profe<br>k on the num<br>Course ID | essor name to see al<br>ber under "Evaluation<br>Course De                             | II Courses for that p<br>ns Taken" to see de<br>escription                                                           | oarticular Prof<br>etail informati<br>Profes | lessor.<br>on for the<br>sor | at particula<br>Evaluatior<br>Taken | ar Course<br>ns Total<br>Enrollmen               | %<br>t Complete                        | Reporting                       |
| <b>Term</b> 110308                 | Division (                                   | Click<br>Click<br>Department<br>0014         | k on the Profe<br>k on the num<br>Course ID | essor name to see al<br>ber under "Evaluation<br>Course Do<br>PARAGRAPH                | II Courses for that p<br>ns Taken" to see de<br>escription<br>AND BEYOND                                             | particular Prot<br>etail informati<br>Profes | lessor.<br>Ion for the       | at particul:<br>Evaluatior<br>Taken | ar Course<br>Total<br>Enrollment                 | %<br>t Complete                        | Reporting<br>Disabled           |
| <b>Term</b><br>110308<br>110308    | <b>Division [</b><br>08 0<br>08 0            | Click<br>Click<br>Department<br>0014<br>0014 | k on the Profe<br>k on the num<br>Course ID | essor name to see al<br>ber under "Evaluation<br>Course Do<br>PARAGRAPH<br>INTRODUCTIO | II Courses for that p<br>ns Taken" to see de<br>escription<br>AND BEYOND<br>IN TO COMMUNICATIO                       | Profes                                       | lessor.<br>ion for tha       | at particula<br>Evaluatior<br>Taken | ar Course<br>Total<br>Enrollment<br>0 19<br>1 23 | %<br>t Complete<br>9 0<br>3 4.3        | Reporting<br>Disabled           |
| Term<br>110308<br>110308<br>110308 | <b>Division (</b><br>08 ()<br>08 ()<br>08 () | Click<br>Click<br>Department<br>0014<br>0014 | k on the Profe<br>k on the num<br>Course ID | Course De<br>PARAGRAPH<br>INTRODUCTIO                                                  | II Courses for that p<br>ns Taken" to see de<br>escription<br>AND BEYOND<br>IN TO COMMUNICATIO<br>IN TO COMMUNICATIO | Profes                                       | lessor.<br>Ion for the       | at particul<br>Evaluatior<br>Taken  | ar Course<br>Total<br>Enrollmen<br>1 23<br>2 24  | %<br>t Complete<br>9 0<br>3 4.3<br>4 0 | Reporting<br>Disabled<br>✓<br>✓ |